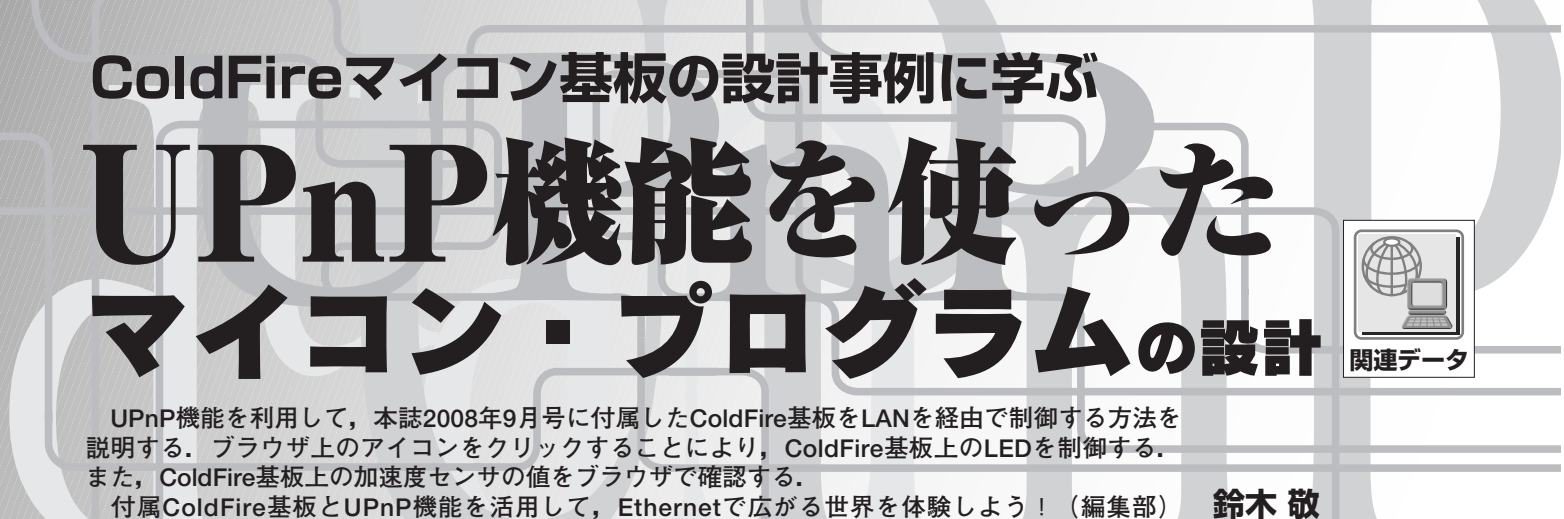

UPnP (Universal Plug and Play) は,LAN に接続して ある機器の機能情報を交換し合うための技術仕様です. UPnP 対応のネットワーク機器 (プリンタや AV 機器など) をLAN につなげば (Plug すれば),細かい設定なしにその 機器を使える (Play できる)ようになります.

そこで、UPnP 機能を利用し、本誌 2008 年9月号に付 属した ColdFire マイコン基板 (以降, ColdFire 基板)上の デバイスを制御できるサンプル・プログラムを作成しまし た.パソコンのブラウザ画面から、ColdFire 基板上にある LED を点灯/消灯したり、ジャンパ・ピンの状態や3軸加 速度センサの値を読み取ることができます.

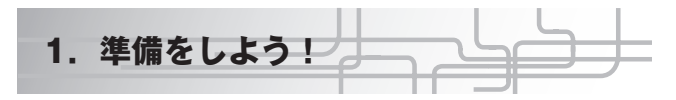

### ● 必要な部品

準備する部品は下記のとおりです.

- (1)本誌 2008年9月号付属の ColdFire マイコン基板 モジュラ・ジャックと DC ジャック, リセット・ス イッチ, JP2 をはんだ付けしてください.
- (2) AC アダプタ
- (3) Windows パソコン

(動作を確認したのは Windows XP Professional)

UPnPをVBScriptのオブジェクトで制御するので, Windowsパソコンが必要です.

#### 表1 ダウンロード・ファイルの内容

| ファイル名            | 説明                            |
|------------------|-------------------------------|
| ubi0812if.bin    | 実行ファイル                        |
| presentation.htm | プレゼンテーション・ファイル                |
| description.xml  | デバイス・ディスクリプション・ファイル           |
| service.xml      | サービス・ディスクリプション・ファイル           |
| upnp_ex.c        | UPnP アクション,ステート・バリアブル・<br>ソース |

- (4) LAN ケーブル 2本
- (5) ハブ (100Mbps 対応)

100Mbps 固定で通信するため,100Mbps 対応ハブを 使用してください.

なお, (4) LAN ケーブル 2本 + (5) ハブの代わりに, クロス LAN ケーブル 1 本でもかまいません.

(6) 実行ファイル

本誌 Webページ(http://www.cqpub.co.jp/ interface/download/)から実行ファイルをダウンロー ドします.また,ユビキタス社のWebページ(http: //www.ubiquitous.co.jp/pub/interface/)からも ダウンロードできます.ダウンロードするファイル名は, ubi0812if.zipです.このファイルを解凍すると,表 1に示すファイルが入っています.

### ● 機器を接続する

ColdFire 基板とパソコンを接続します.これらは,ハブ を経由するか,クロスLANケーブルで接続します(本誌 2008年9月号 p.54の図5参照).

このとき, IP アドレスの設定は不要です. DHCP サー バがあれば, IP アドレスを取得して使用しますが, なくて も AutoIP 機能で動作します. また, Windows パソコンと ColdFire 基板は同じサブネットに接続してください. 混雑 しているネットワークだと ColdFire 基板の反応が遅くな ることがあります.

## ● UPnP をインストールする

Windows パソコンは、初期状態では UPnP 機器を認識 しません.次の手順で、UPnP 機能をインストールします. まず、[マイネットワーク]を表示します(図1).次に、 ネットワーク・タスクの「ネットワークに接続している UPnP デバイスのアイコンを表示する」をクリックします. 確認のダイアログ(図2)が表示されるので、[はい]をク

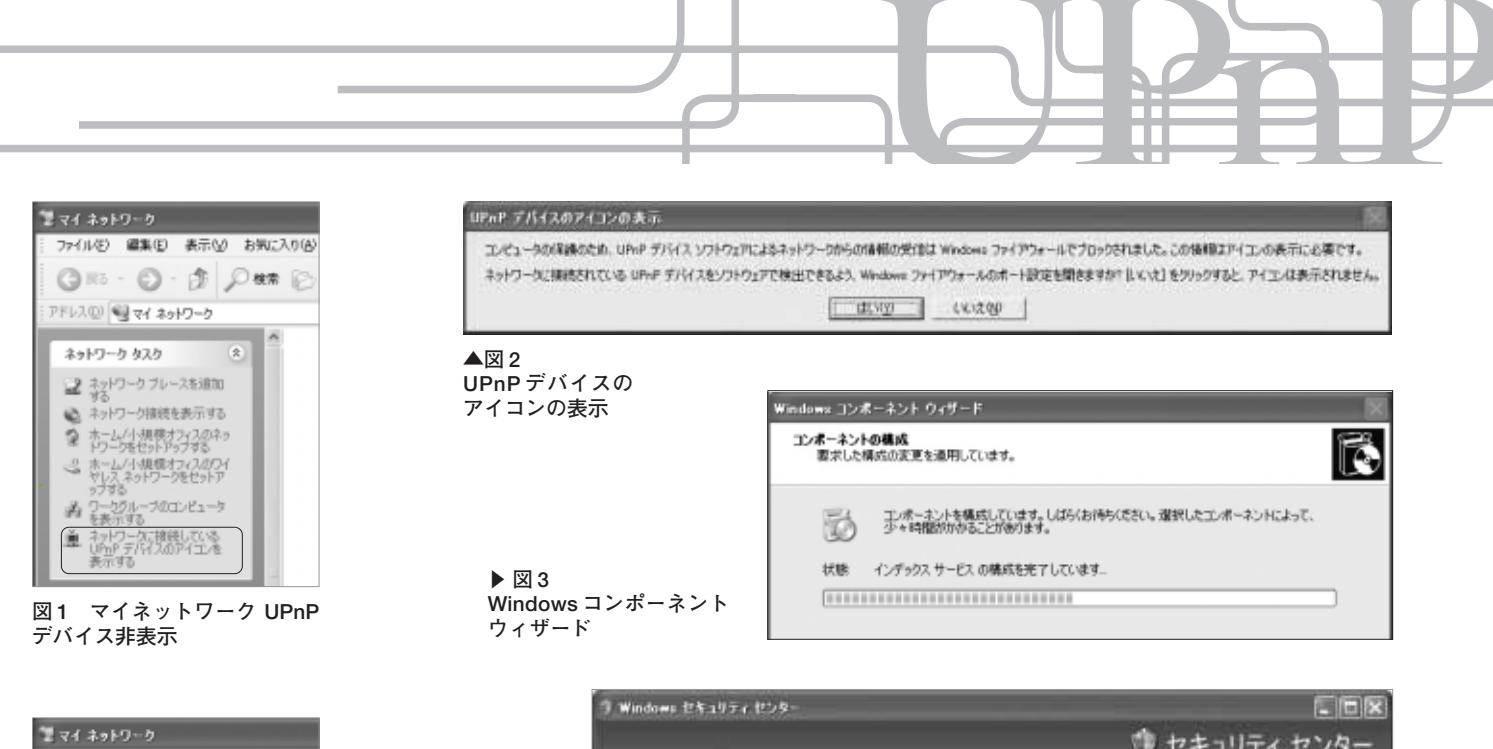

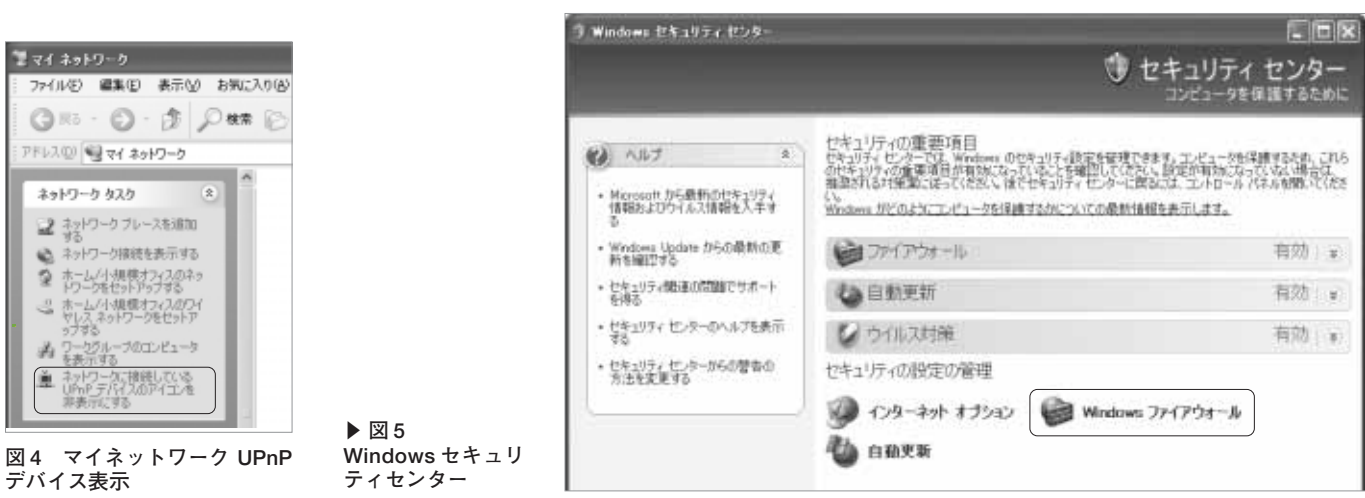

リックします.すると、UPnPコンポーネントをインス トールするウィザードが動作し(図3)、数秒後にマイネッ トワークが再表示されます.ネットワーク・タスクには、 「ネットワークに接続している UPnP デバイスのアイコン を非表示にする」(図4)が表示されます(「表示する」が「非 表示にする」に変化する).

今後は、UPnPで使用するポートを自由に使えるように 設定します.[コントロールパネル]-[セキュリティセン ター]-[Windowsファイアウォール]をクリックします (図5).[有効(推奨)]の下の[例外を許可しない]のチェッ クを外し(図6),[OK]をクリックします.「無効(推奨さ れません)」の場合は、そのままでかまいません.変更した 場合はセキュリティに関わるので、実験が終わったら元の 状態に戻してください.

ウィルス・チェック・ソフトがインストールされている 場合は,ポート 1900/UDP と UPnP の動作が制限されない

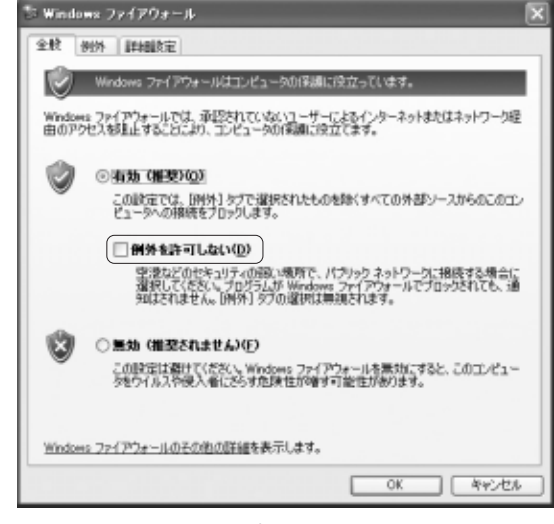

図6 Windows ファイアウォール

ように設定を変更してください.

# ● サンプル・プログラムを転送する

本誌 2008 年 9 月号 p.59 にある「tftp コマンドによるファイ